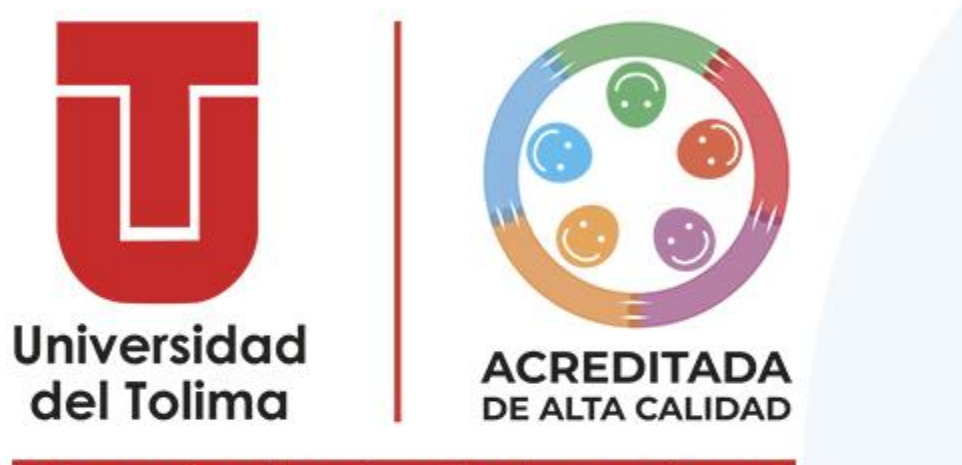

¡Construimos la universidad que soñamos!

Instructivo Para Pago De Inscripción

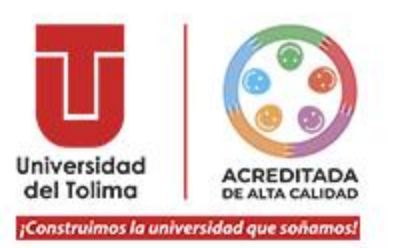

- Su estado actual es , aquí le compartimos el instructivo para que pueda realizar su pago de manera virtual.
- Tenga en cuenta que para ser considerado(a) aspirante, su situación debe ser INSCRITO
- Para obtener la calidad de es necesario e indispensable que realice el pago, de lo contrario, continuará como preinscrito.

Il PIN ya no hace parte del proceso de inscripción, en consideración a que el nuevo proceso establece el registro del formulario de preinscripción y pago.

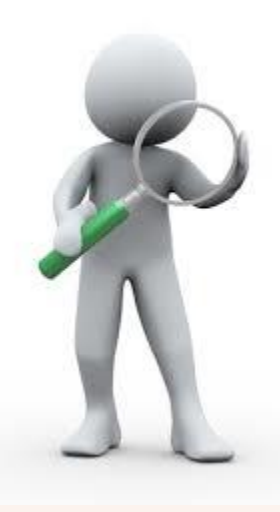

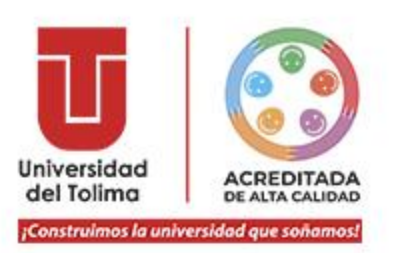

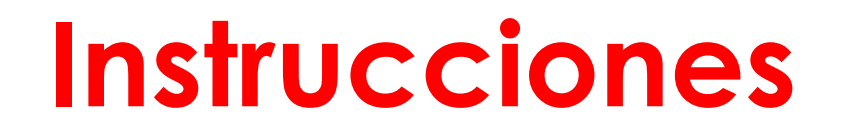

- Realiza el pago virtual únicamente a través de nuestro portal.
- La Universidad del Tolima NUNCA solicitará realizar consignaciones o transferencias a cuentas, ya que el único canal autorizado para pagos virtuales es nuestro portal único de pagos : <a href="https://portalpagos.ut.edu.co/">https://portalpagos.ut.edu.co/</a>
- Ouestros únicos canales autorizados para el pago de la inscripción son:
- 1. Pago a través de nuestro portal en línea.
- 2. Pago en nuestros corresponsales habilitados con referencia de pago.
- 3. Pago con recibo con código de barras en el Banco de Bogotá.
- Al realizar el pago de su inscripción a través de nuestro portal, su pago cargará de inmediato y su situación cambiará a INSCRITO

TENGA EN CUENTA QUE EL SISTEMA NO PERMITE DEVOLUCIONES DE DINERO, NI REVERSAR LA TRANSACCIÓN.

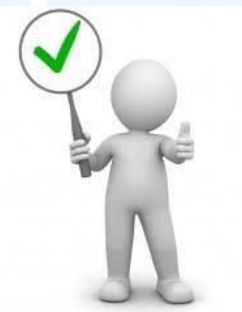

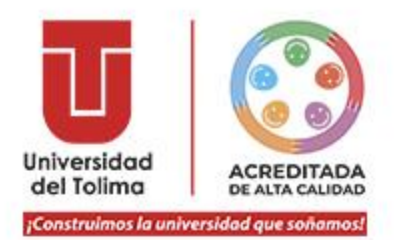

Usted podrá realizar en línea el pago de la inscripción a través de nuestro **PORTAL** con cualquiera de las siguientes opciones:

# **BILLETERAS DIGITALES:**

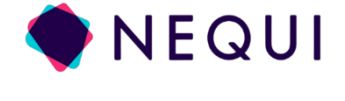

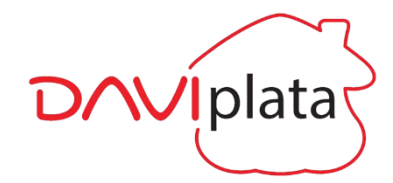

dale! MOVII, PSE:

Podrá realizar el pago en nuestro portal con cualquiera de los bancos a través de PSE

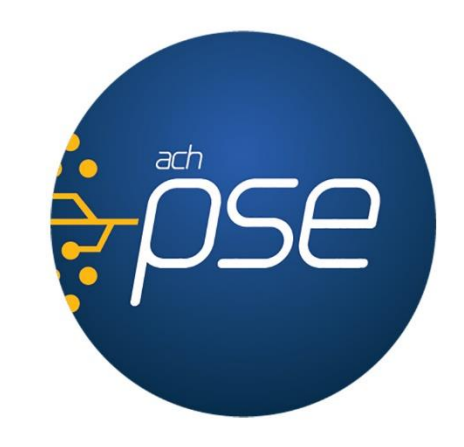

# TARJETA DE CRÉDITO O DÉBITO:

Podrá realizar el pago en nuestro portal con la tarjeta Crédito o Débito de cualquier banco de las siguientes franquicias:

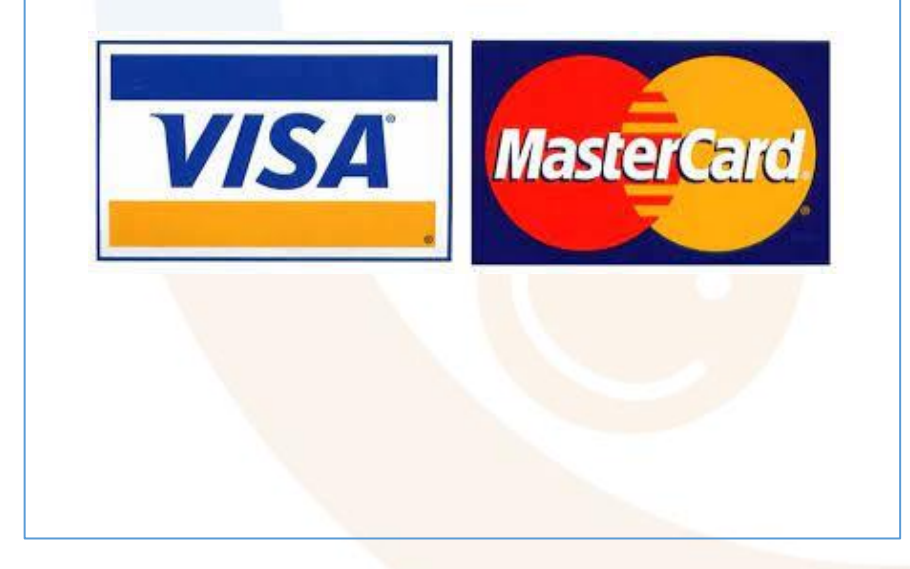

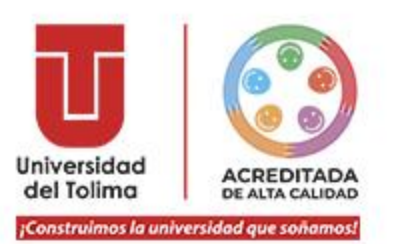

# Instructivo Pago Inscripción

- Ingrese al portal web institucional <u>www.ut.edu.co</u>
- Seleccione la opción de Inscripciones, O ingrese directamente desde este enlace: <u>https://sigeins.ut.edu.co/inscripciones/niveleducativo/</u>
- Seleccione la opción de "Realizar Inscripción", luego de clic en "Continuar".

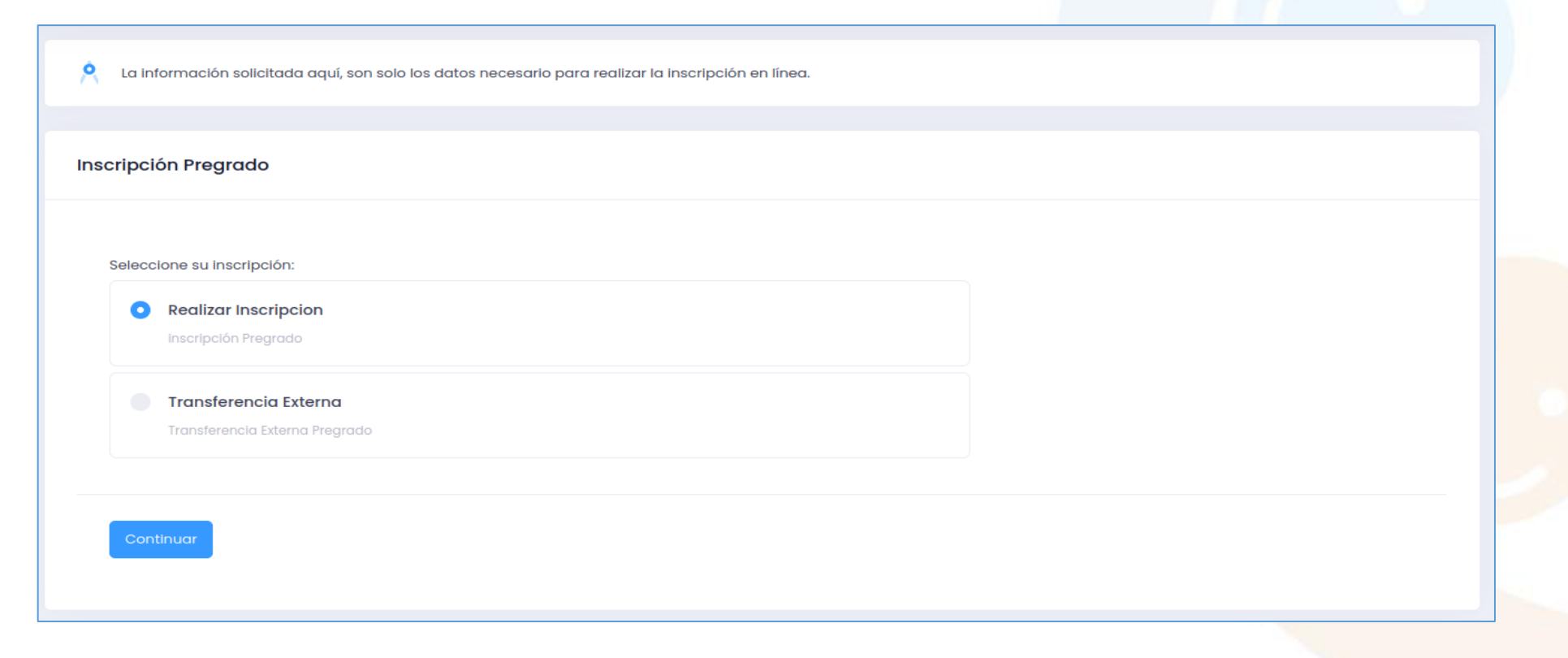

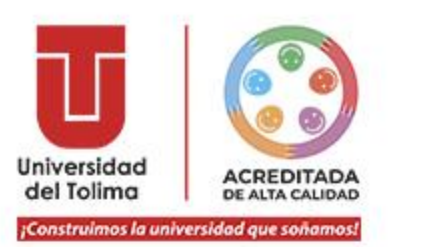

Seguidamente, deberá digitar su número de identificación y el aplicativo le mostrará sus preinscripciones activas:

| A La información solicitada aquí, son solo los datos necesario para realizar la inscripción en línea. |                        |  |  |  |  |  |  |  |
|----------------------------------------------------------------------------------------------------|------------------------|--|--|--|--|--|--|--|
| Datos Iniciales                                                                                       |                        |  |  |  |  |  |  |  |
| Documento de Identidad*                                                                               | Documento de Identidad |  |  |  |  |  |  |  |
|                                                                                                    | Buscar                 |  |  |  |  |  |  |  |

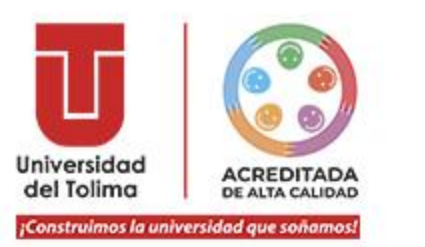

- O Una vez se haya preinscrito al programa de su preferencia, automáticamente el aplicativo le mostrará en color amarillo que ya se encuentra PREINSCRITO
- Para culminar con éxito su proceso de preinscripción y adquirir la calidad de INSCRITO(A), debe realizar el pago de la inscripción; dé clic en el botón Pagar

| LISTA DE INSCR<br>CARLOS ANTONIO | IPCIONES ACTIVAS                         | PREGRADO    |             |                |                     | Finalizar   | Nueva Inscripción       |
|----------------------------------|------------------------------------------|-------------|-------------|----------------|---------------------|-------------|-------------------------|
| Q Buscar                         |                                          |             |             |                |                     |             |                         |
| FORMULARIO                       | PROGRAMA                                 | SEDE/CAT    | METODOLOGIA | SNP            | TIPO<br>INSCRIPCIÓN | ESTADO 🛧    | ACCIONES                |
| 342253                           | LICENCIATURA EN<br>EDUCACIÓN<br>INFANTIL | CREAD HONDA | DISTANCIA   | AC201122017275 | LEY DEL DEPORTE     | PREINSCRITO | Pager                   |
| « < 1 >                          | »                                        |             |             |                |                     |             | 10 · Showing 1 - 1 of 1 |

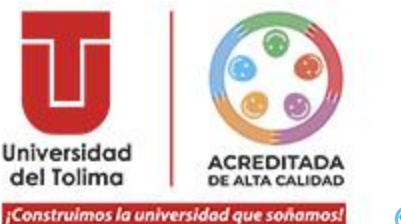

- Realizado el paso anterior, el aplicativo le dirige automáticamente a lo que se muestra a continuación, por favor digite el documento de identidad con el que se preinscribió.
- Osteriormente, dé clic en el botón "Consultar".

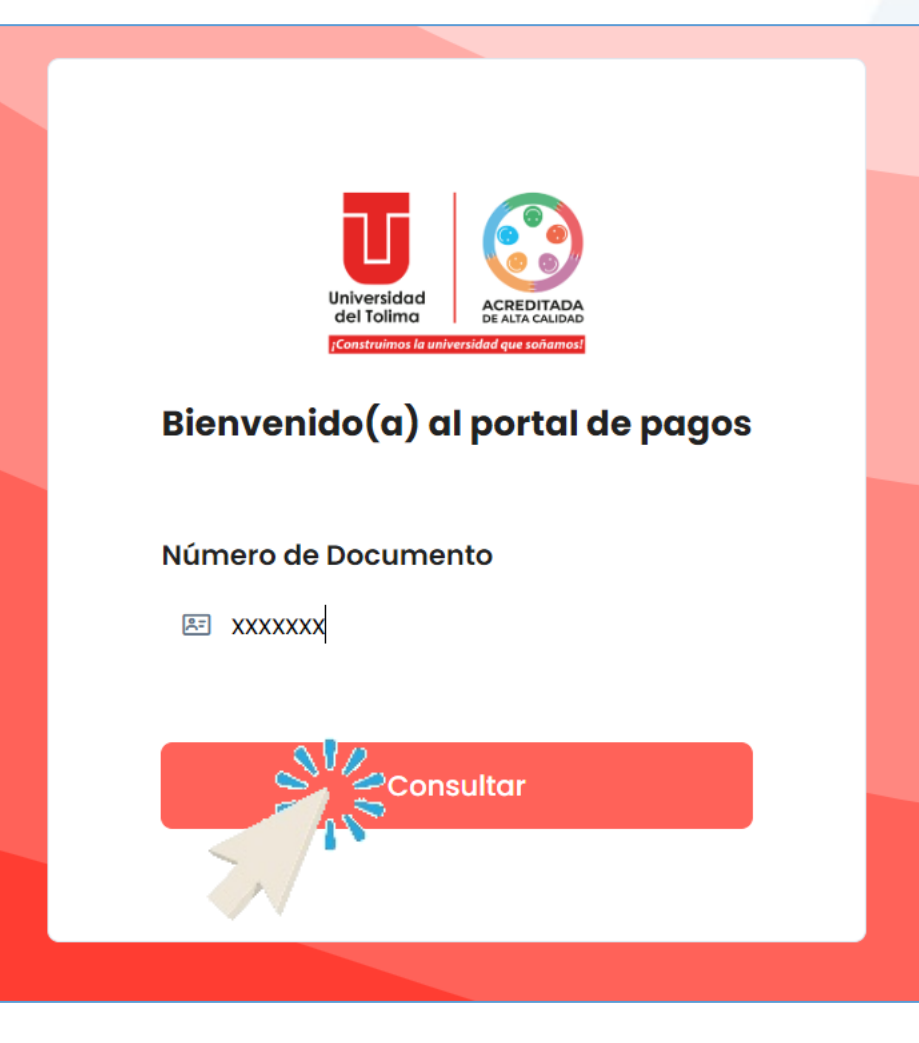

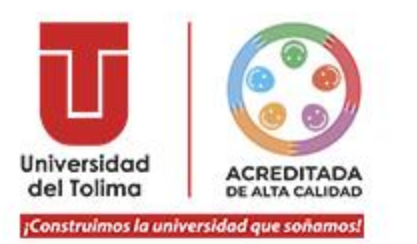

Uego, el aplicativo le mostrará lo que se evidencia en la presente imagen.

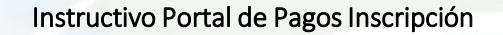

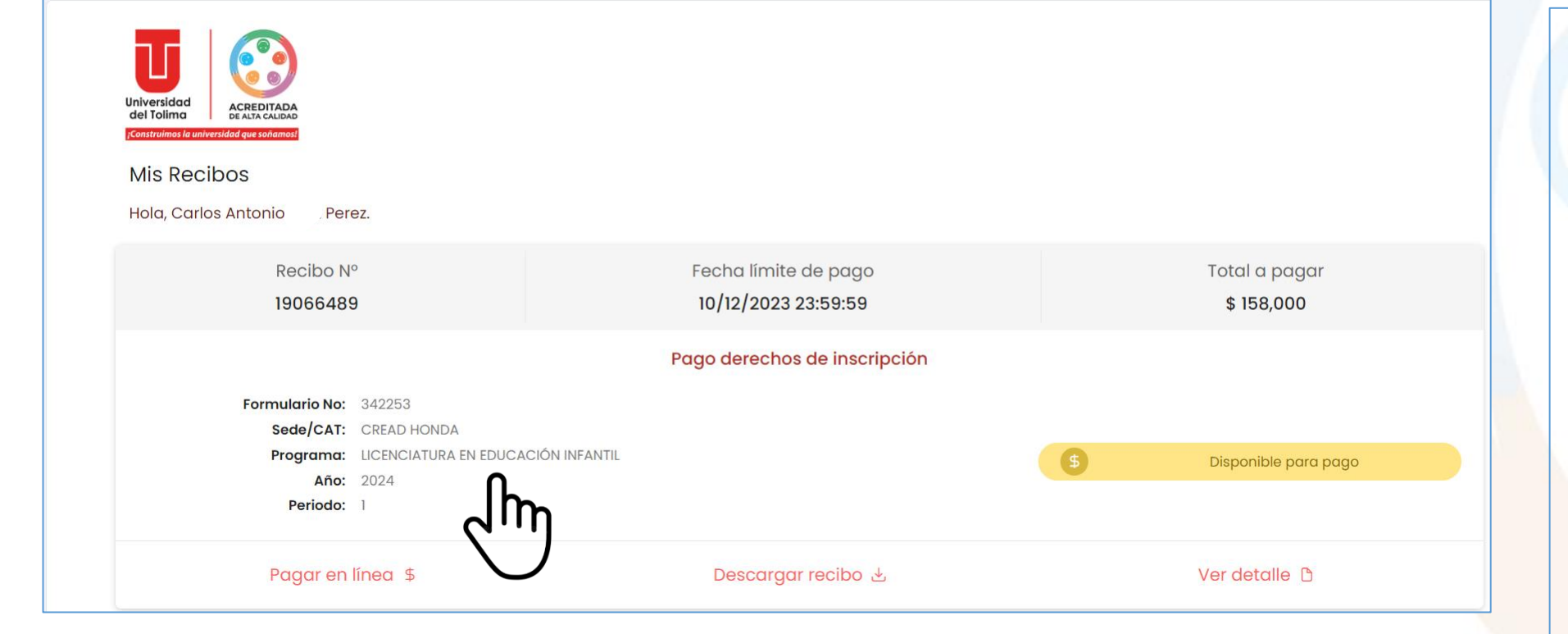

POR FAVOR VERIFIQUE DETENIDAMENTE QUE SUS DATOS ESTÉN CORRECTOS, QUE SEA EL PROGRAMA Y LA SEDE QUE USTED ELIGIÓ EN EL FORMULARIO DE PREINSCRIPCIÓN.

TENGA EN CUENTA QUE, UNA VEZ REALIZADO EL PAGO, EL SISTEMA NO PERMITE DEVOLUCIONES DE DINERO, NI REVERSAR LA TRANSACCIÓN.

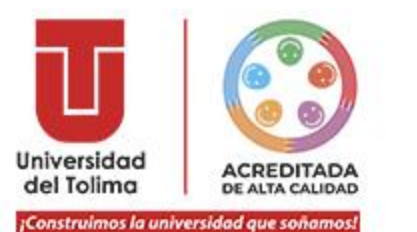

Recuerde que el aplicativo le muestra la fecha límite de pago, es decir, hasta cuando tiene plazo de pagar su inscripción.

Si no desea pagar de una vez, en la parte superior derecha, se encuentra un botón habilitado, donde usted puede dar clic y cerrar la sesión.

|                                                                                             |                                             |                            | 3 | ,                                    |
|---------------------------------------------------------------------------------------------|---------------------------------------------|----------------------------|---|--------------------------------------|
| Mis Recibos   Hola, Carlos Antonio                                                          |                                             |                            |   | Bienvenido/a<br>Carlos Antonio Perez |
| Recibo Nº<br>19066489                                                                       | Fecha límite de pago<br>10/12/2023 23:59:59 | Total a pagar<br>\$        |   | U Cerrar sesión                      |
| Formulario No:342253Sede/CAT:CREAD HONDAPrograma:LICENCIATURA EN EDUCACIÓNAño:2024Periodo:1 | VINFANTIL                                   | \$<br>Disponible para pago |   |                                      |
| Pagar en línea \$                                                                           | Descargar recibo ৬                          | Ver detalle 🗅              |   |                                      |

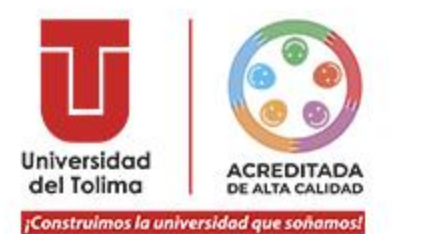

Para proceder con el pago, dé clic en el botón "Pagar en línea \$".

| ;Construimos la universidad que soñamos! |                        |                              |                            |  |
|------------------------------------------|------------------------|------------------------------|----------------------------|--|
| Mis Recibos                              |                        |                              |                            |  |
| Hola, Carlos Antonio Per                 | ez.                    |                              |                            |  |
| Recibo N                                 | o                      | Fecha límite de pago         | Total a pagar              |  |
| 19066489                                 | )                      | 10/12/2023 23:59:59          | \$ 158,000                 |  |
|                                          |                        | Pago derechos de inscripción |                            |  |
| Formulario No:                           | 342253                 |                              |                            |  |
| Sede/CAT:                                | CREAD HONDA            |                              |                            |  |
| Programa:                                | LICENCIATURA EN EDUCAC | IÓN INFANTIL                 | \$<br>Disponible para pago |  |
| Año:                                     | 2024                   |                              |                            |  |
| Periodo:                                 | 1                      |                              |                            |  |
| a 🖲 a                                    |                        |                              |                            |  |

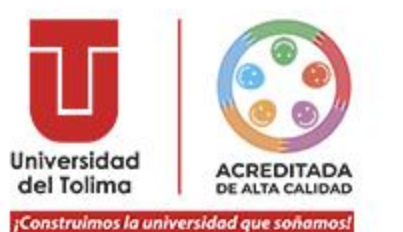

onstrumos la universidad que sonamosi

### Inmediatamente, el aplicativo le mostrará lo siguiente:

| Universidad<br>dei Tolima<br>Construiente frankversidad/eur exclusions |                                                                            | RECIBO Nº 190<br>Fecha límite de pago: 10/ | <b>66489</b><br>2/2023 23:59:59 |
|------------------------------------------------------------------------|----------------------------------------------------------------------------|--------------------------------------------|---------------------------------|
|                                                                        | Detalle del pago                                                           |                                            |                                 |
| Nombre:                                                                | CARLOS ANTONIO PEREZ                                                       |                                            |                                 |
| Tipo de documento:                                                     | CEDULA DE CIUDADANIA                                                       |                                            |                                 |
| Número de documento:                                                   | 657                                                                        |                                            |                                 |
| Formulario No:                                                         | 342253                                                                     |                                            |                                 |
| Sede/CAT:                                                              | CREAD HONDA                                                                |                                            |                                 |
| Programa:                                                              | LICENCIATURA EN EDUCACIÓN INFANTIL                                         |                                            |                                 |
| Año:                                                                   | 2024                                                                       |                                            |                                 |
| Periodo:                                                               | 1                                                                          |                                            |                                 |
| Valor a pagar:                                                         | \$ 158,000                                                                 |                                            |                                 |
|                                                                        | Seleccione el medio de pago                                                |                                            |                                 |
| > 659 Débito bancario PSE<br>Paga con tu cuenta d                      | e ahorros o con tu billetera digital (Nequi, Daviplata, Dalel, entre otras | s).                                        |                                 |
| > Tarjeta de Crédito / D<br>Usa los dígitos del cóa                    | <b>ábito</b><br>ligo de seguridad de tu tarjeta.                           |                                            |                                 |

Instructivo Portal de Pagos Inscripción

POR FAVOR VERIFIQUE UNA VEZ MÁS, DETENIDAMENTE, QUE SUS DATOS ESTÉN CORRECTOS.

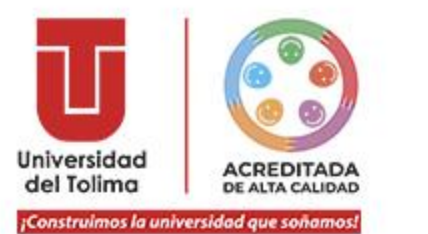

Para proceder con el pago, dé clic en la opción del método de pago con el que desea pagar los derechos de inscripción.

|                                                                                          |                                   |                                         | RECIBO Nº             | 19066489            |  |
|------------------------------------------------------------------------------------------|-----------------------------------|-----------------------------------------|-----------------------|---------------------|--|
| new na sea na sea ann an ann ann ann ann ann ann ann an                                  |                                   |                                         | Fecha límite de pago: | 10/12/2023 23:59:59 |  |
|                                                                                          | Detalle                           | del pago                                |                       |                     |  |
| Nombre:                                                                                  | CARLOS ANTONIO                    | PEREZ                                   |                       |                     |  |
| Tipo de documento:                                                                       | CEDULA DE CIUDADANIA              |                                         |                       |                     |  |
| Número de documento:                                                                     | 657 28                            |                                         |                       |                     |  |
| Formulario No:                                                                           | 342253                            |                                         |                       |                     |  |
| Sede/CAT:                                                                                | CREAD HONDA                       |                                         |                       |                     |  |
| Programa:                                                                                | LICENCIATURA EN EDUCA             | ACIÓN INFANTIL                          |                       |                     |  |
| Año:                                                                                     | 2024                              |                                         |                       |                     |  |
| Periodo:                                                                                 | 1                                 |                                         |                       |                     |  |
| Valor a pagar:                                                                           | \$ 158,000                        |                                         |                       |                     |  |
|                                                                                          | Seleccione el I                   | medio de pago                           |                       |                     |  |
| > Débito bancario PSE<br>Paga con tu cuenta de                                           | ahorros o con tu billetera digita | al (Nequi, Daviplata, Dale!, entre otre | 15).                  |                     |  |
| > Interior de Crédito / Débito<br>Usa los digitos del código de seguridad de tu tarjeta. |                                   |                                         |                       |                     |  |
| 2                                                                                        | _                                 |                                         |                       |                     |  |

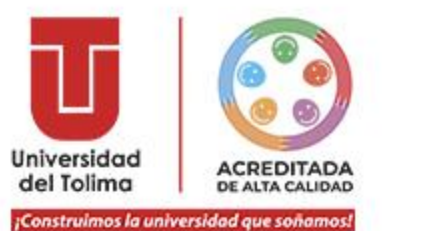

# Pago con PSE o Billetera Digital:

Oé clic en débito bancario PSE.

# Seleccione el medio de pago

Débito bancario PSE

Paga con tu cuenta de ahorros o con tu billetera digital (Nequi, Daviplata, Dale!, entre otras).

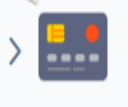

Tarjeta de Crédito / Débito

Usa los dígitos del código de seguridad de tu tarjeta.

Regresar

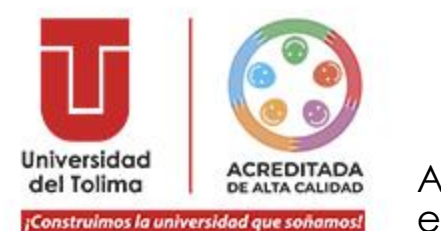

Al dar clic en la opción "**Débito bancario PSE**", se desplegará lo que se muestra en la imagen izquierda, escoja su billetera digital de preferencia, o si va a realizar el pago con PSE, escoja el banco y siga las instrucciones.

Luego, dé clic en el botón "Ir a PSE".

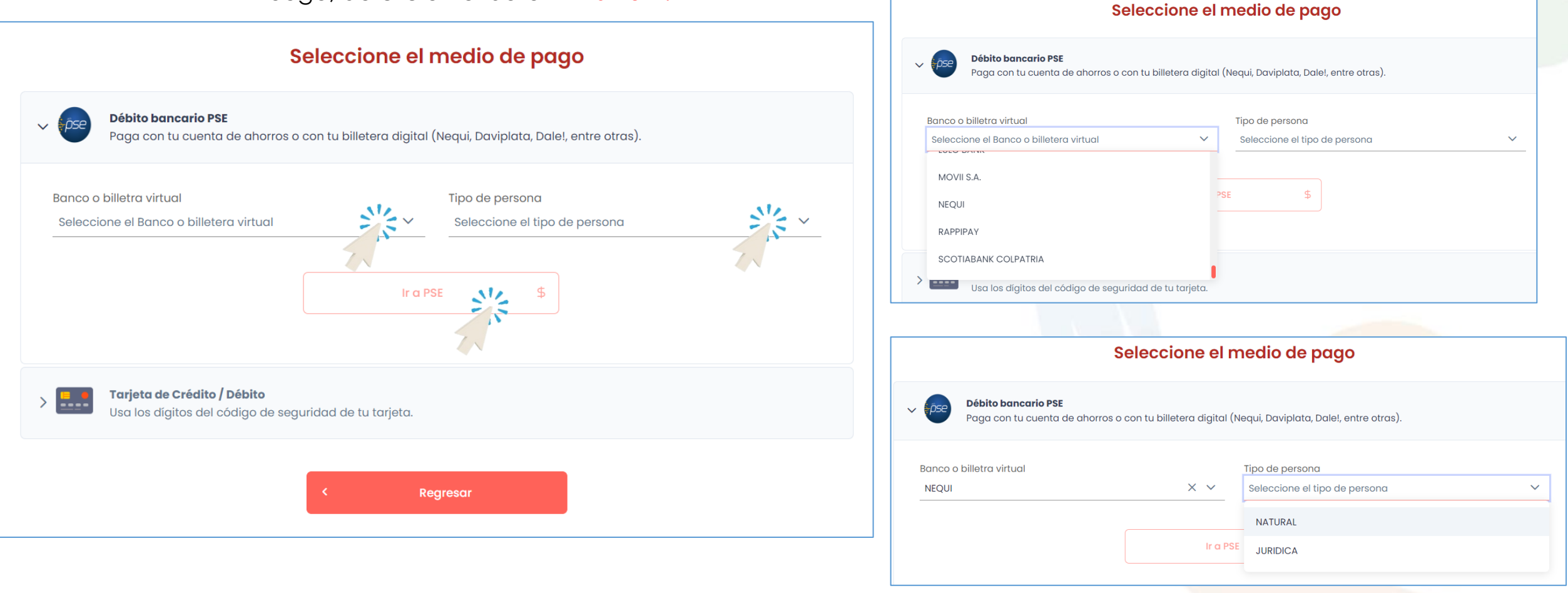

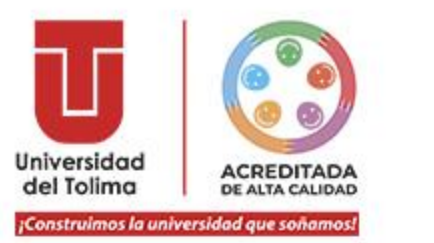

## Realizado el paso anterior, el aplicativo le mostrará lo que se ve en pantalla:

## Seleccione el medio de pago Nos estamos comunicando con el banco...

### Débito bancario PSE

Paga con tu cuenta de ahorros o con tu billetera digital (Nequi, Daviplata, Dale!, entre otras).

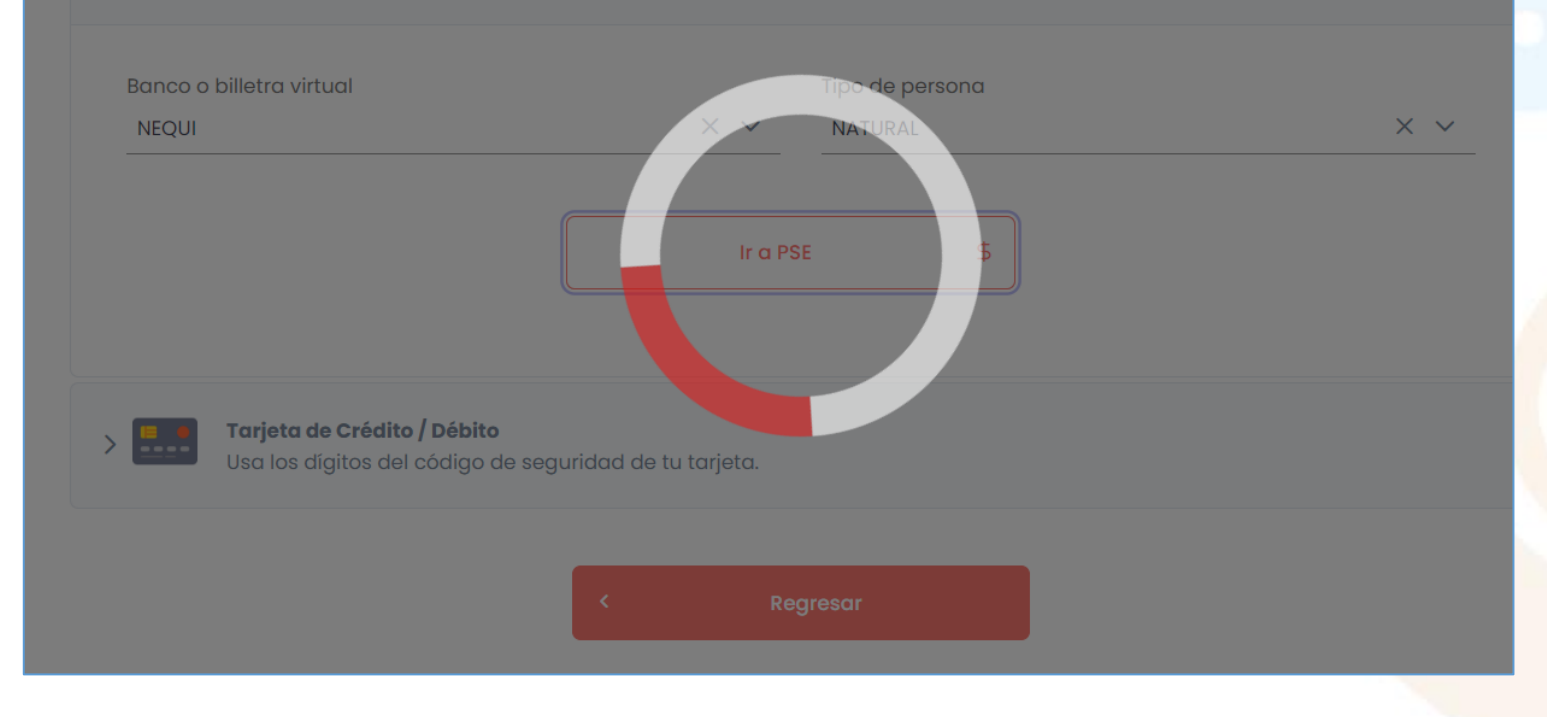

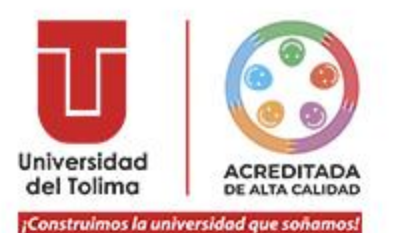

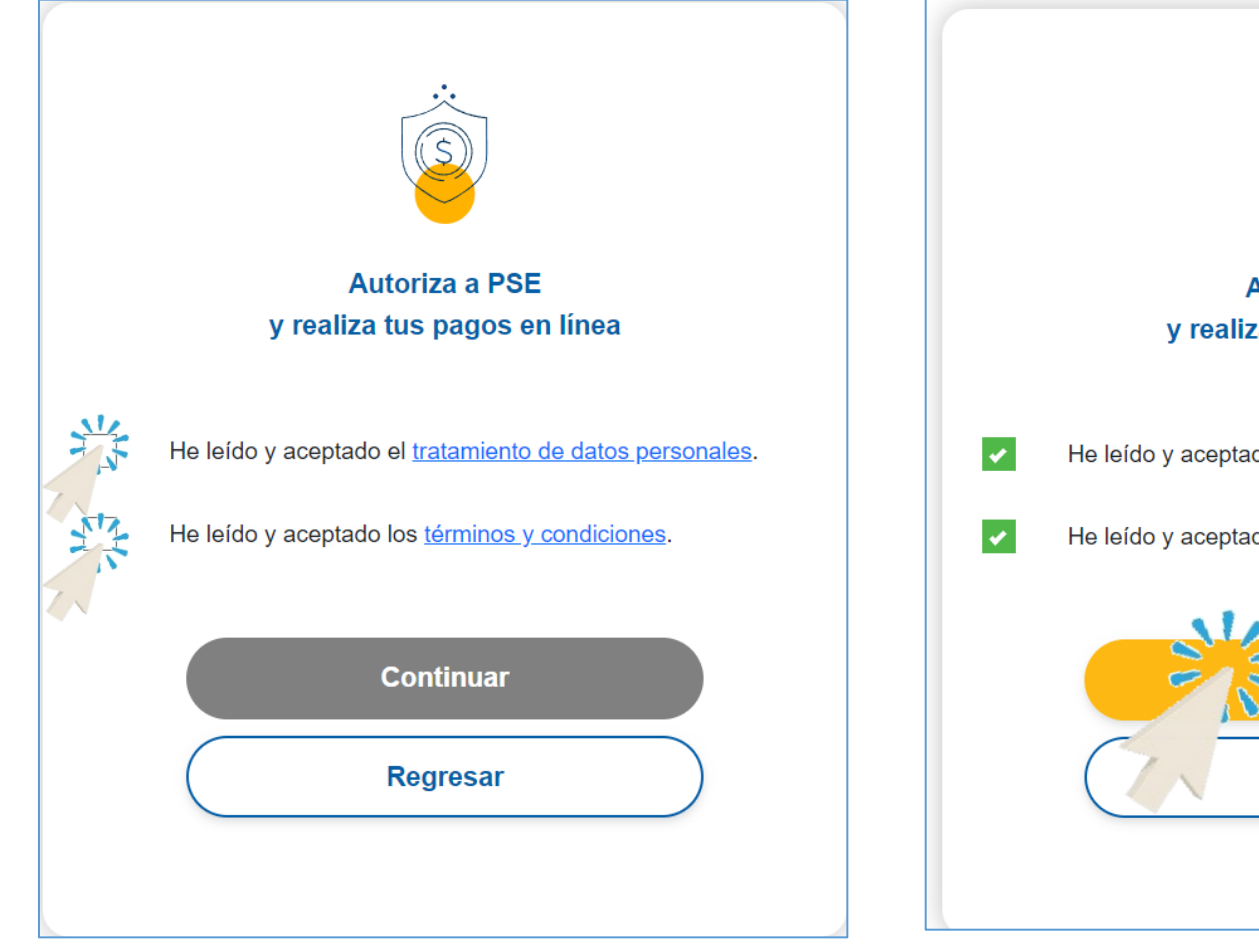

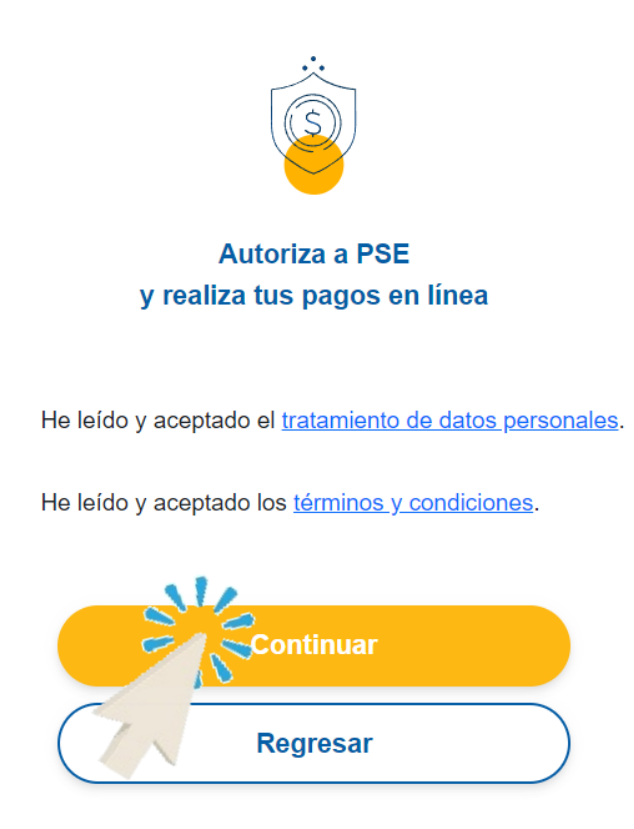

 Luego, le aparecerá lo expuesto en las imágenes, dé clic en las dos opciones y seguidamente de clic en "Continuar".

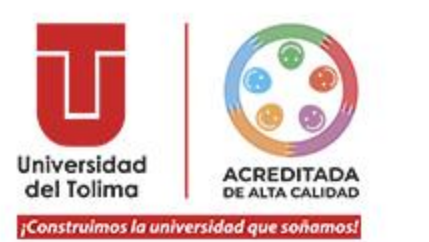

- Seguidamente, se le indicará lo observado en la imagen.
- Luego, se le dirigirá a la plataforma de su billetera digital o banco PSE, siga las instrucciones de su billetera digital o PSE para continuar con el pago de la inscripción.

| pse | ¡Fácil, rápido y seguro!          |  |
|-----|-----------------------------------|--|
|     |                                   |  |
|     |                                   |  |
|     | Estamos procesando la transacción |  |
|     |                                   |  |

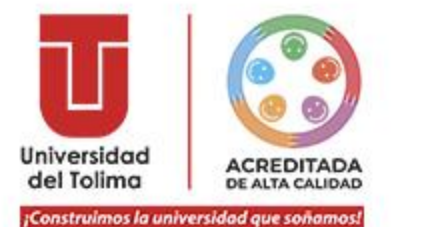

# Pago con Tarjeta de Crédito o Débito

Dé clic en "Tarjeta de Crédito/Débito".

## Seleccione el medio de pago

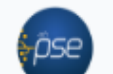

### Débito bancario PSE

Paga con tu cuenta de ahorros o con tu billetera digital (Nequi, Daviplata, Dale!, entre otras).

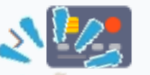

### Tarjeta de Crédito / Débito

Usa los dígitos del código de seguridad de tu tarjeta.

Regresar

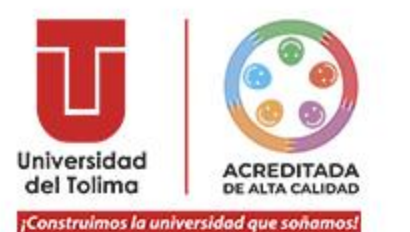

## Seleccione el medio de pago

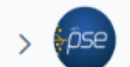

#### Débito bancario PSE

Paga con tu cuenta de ahorros o con tu billetera digital (Nequi, Daviplata, Dale!, entre otras).

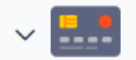

#### Tarjeta de Crédito / Débito

Usa los dígitos del código de seguridad de tu tarjeta.

| 🗈 Número de tarjeta               | Nº cuotas |
|-----------------------------------|-----------|
| Fecha de vencimiento<br>MM V AA V | cvv/cvc   |
| Pagar                             | \$        |
|                                   |           |

Al dar clic en la opción "**Tarjeta de Crédito/Débito**", ingrese los datos que se encuentran escritos en su Tarjeta de Crédito o Débito.

Luego, dé clic en el botón "**Pagar**".

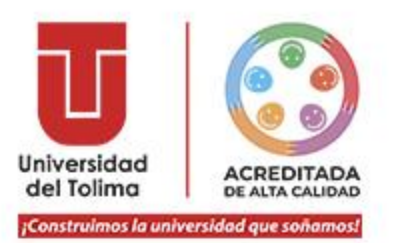

Cuando haya finalizado los pasos en su plataforma de la billetera digital, PSE banco de su preferencia, Tarjeta de Crédito, o Tarjeta Débito, el aplicativo le mostrará que su pago ha sido aprobado.

|                           | RECIBO Nº 19066489                            |
|---------------------------|-----------------------------------------------|
| Centerdana Calance Calana |                                               |
| $\wedge$                  | Detalles de la transacción                    |
| Estado transacción:       | PAGO APROBADO                                 |
| Nombre:                   | CARLOS ANTONIO PEREZ                          |
| Documento de identidad:   | CC - 65 2                                     |
| Formulario No:            | 342253                                        |
| Sede/CAT:                 | CREAD HONDA                                   |
| Programa:                 | LICENCIATURA EN EDUCACIÓN INFANTIL            |
| Año:                      | 2024                                          |
| Periodo:                  | 1                                             |
| Medio de pago:            | PSE                                           |
| Fecha de pago:            | 13/11/2023 12:16:22 PM                        |
| Valor pagado:             |                                               |
| Código único seguimiento: | 41330575                                      |
| Banco:                    | DAVIPLATA                                     |
|                           | *esta transacción está sujeta a verificación. |
|                           | Finalizar                                     |
|                           | 7.5                                           |

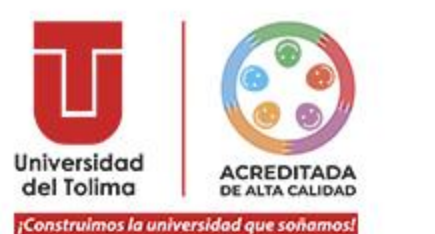

Una vez realizado el pago, en caso de que sea exitoso, se verá reflejado en un periodo de tiempo entre un (1) minuto hasta (20) minutos; se mostrará lo señalado en la imagen: **"Transacción encontrada en estado PENDIENTE"**; o **PAGADO**, como se observa en la siguiente página.

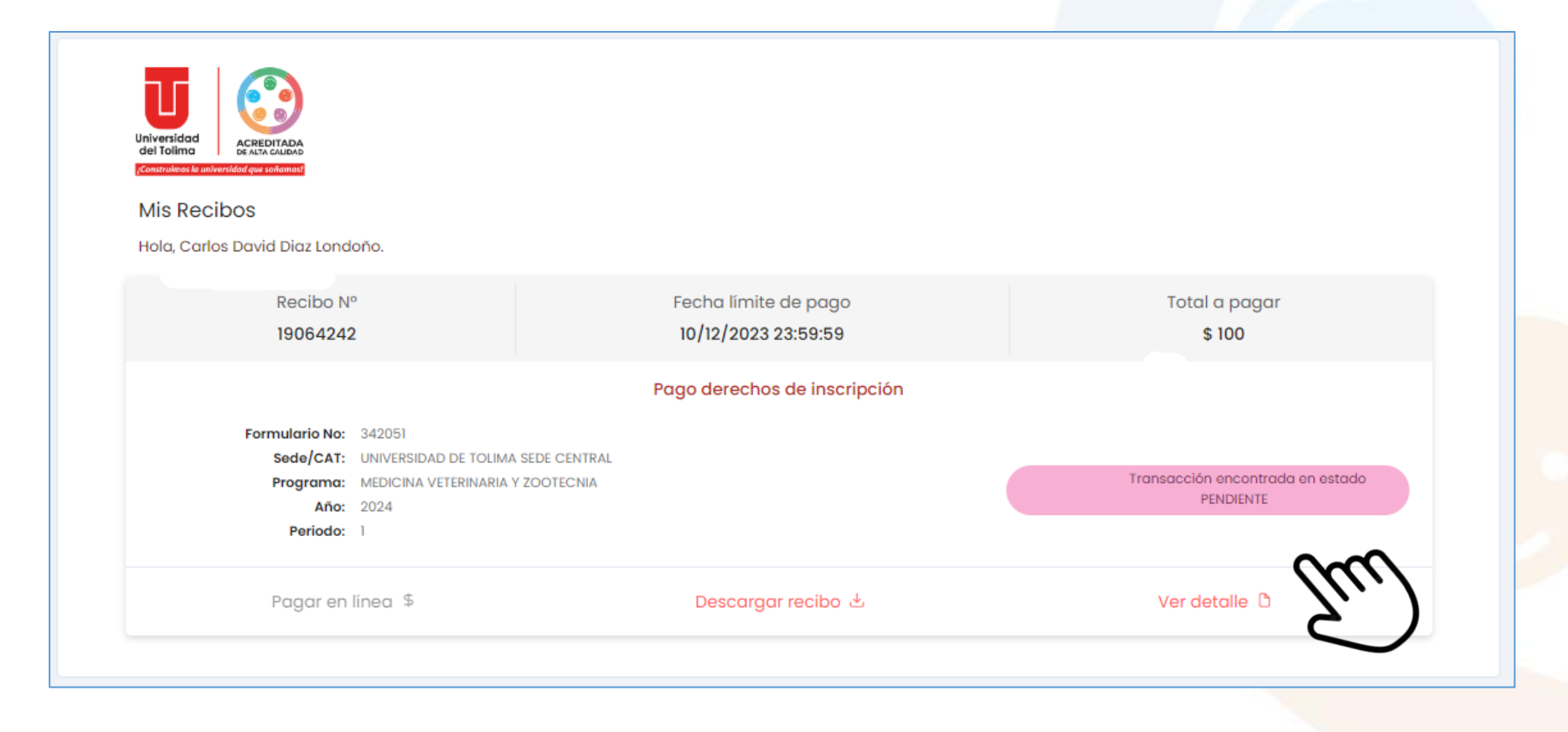

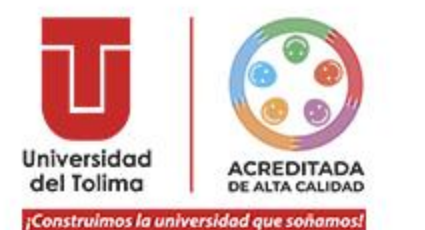

| versidad<br>I folima<br>struimos la universidad que schamos! |                                             |                                  |
|--------------------------------------------------------------|---------------------------------------------|----------------------------------|
| is Recibos                                                   |                                             |                                  |
| Iola, Carlos Antonio Perez.                                  |                                             |                                  |
| Recibo Nº<br><b>19066489</b>                                 | Fecha límite de pago<br>10/12/2023 23:59:59 | Total a pagar<br>\$              |
|                                                              | Pago derechos de inscripción                |                                  |
| Formulario No: 342253<br>Sede/CAT: CREAD HONDA               | ^                                           |                                  |
| Programa:LICENCIATURA EN EDUCAGAño:2024Periodo:1             |                                             | Pagado el 13/11/2023 12:16:22 PM |
| Pagar on linea 4                                             | Descaraar recibo .↓.                        | Ver detalle                      |

Al realizar los pasos expuestos en el presente manual, el aplicativo le mostrará que su inscripción ha sido **pagada**, además de la fecha y hora en que realizó el pago.

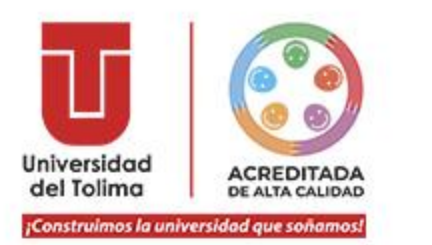

Para verificar que su estado es inscrito, ingrese al portal web institucional www.ut.edu.co y seleccione la opción de Inscripciones:

Instructivo Portal de Pagos Inscripción

## O ingrese directamente desde este enlace:

https://sigeins.ut.edu.co/inscripciones/niveleducativo/

| LISTA DE INSCR<br>CARLOS ANTONIO | IPCIONES ACTIVAS I<br>PEREZ              | PREGRADO    |             |                |                     | Finalizar | Nueva Inscripción       |
|----------------------------------|------------------------------------------|-------------|-------------|----------------|---------------------|-----------|-------------------------|
| Q Buscar                         |                                          |             |             |                |                     |           |                         |
| FORMULARIO                       | PROGRAMA                                 | SEDE/CAT    | METODOLOGIA | SNP            | TIPO<br>INSCRIPCIÓN | ESTADO 🛧  | ACCIONES                |
| 342253                           | LICENCIATURA EN<br>EDUCACIÓN<br>INFANTIL | CREAD HONDA | DISTANCIA   | AC201122017275 | LEY DEL DEPORTE     |           | $\mathcal{C}$           |
| ≪ < 1 >                          | »                                        |             |             |                |                     |           | 10 × Showing 1 - 1 of 1 |

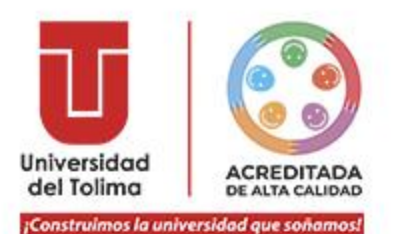

# iLISTO! USTED HA REALIZADO SU PROCESO DE INSCRIPCIÓN EXITOSAMENTE

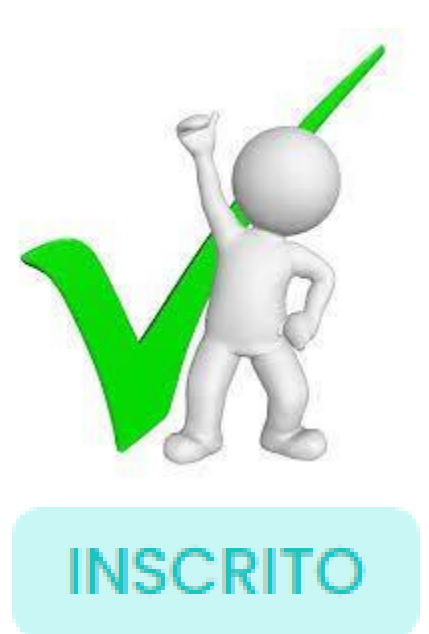